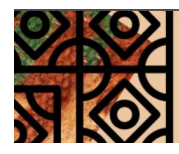

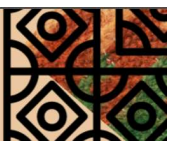

## **TUTORIAL DE INSCRIÇÃO NO SIGEVENTOS**

Para se inscrever como participante no II Seminário Integrado PIBID- RP Acesse o site <u>https://sigeventos.ufpa.br/</u>

1. Clique em "entrar no sistema", no canto superior direito

| $\rightarrow$ | C 🔒 si                                | geventos.ufopa.edu.br/sigeventos/public/home.xhtml                       |  |                                                          |                      | QBA |  |
|---------------|---------------------------------------|--------------------------------------------------------------------------|--|----------------------------------------------------------|----------------------|-----|--|
|               | Universidade Federal do Oeste do Pará |                                                                          |  |                                                          |                      |     |  |
|               | SIGE<br>SISTEMA                       | SIGEVENTOS<br>Istema Integrado de gestão de eventos                      |  |                                                          | ENTRAR NO<br>SISTEMA | 8   |  |
|               |                                       |                                                                          |  |                                                          |                      |     |  |
|               |                                       | Eventos Abertos<br>Consulte os eventos abertos da UFOPA.                 |  | Calendários dos Eventos<br>Consulte o calendários dos ev | entos da UFOPA.      |     |  |
|               | ¥                                     | Validação de documentos<br>Valide os documentos emitidos pelo SigEventos |  |                                                          |                      |     |  |

- 2. Faça login no sistema informando seu usuário e sua senha (mesmos dados de acesso do Sigaa) e clique nobotão "<u>entrar</u>":
  - Caso seja usuário externo, selecione a opção "sem vínculo" e faça login com seu CPF ou com o e-mail informado no ato do cadastro.
  - Caso não possua cadastro no Sigeventos, clique em Cadastre-se, informe seus dados

corretamente, crie uma senha para acesso ao sistema e clique em "cadastrar".

- Será enviado um **e-mail para confirmação** do cadastro realizado.
- Somente após a confirmação será possível realizar o login no sistema.

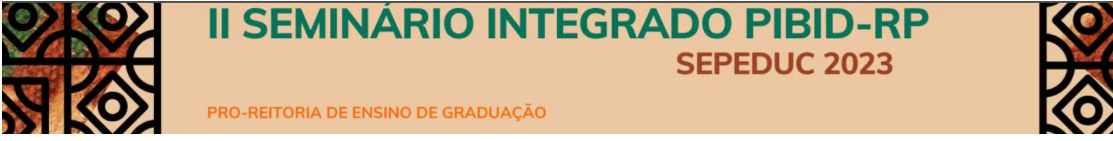

Cancelar

ÁREA DO PARTICIPANTE > INSCRIÇÕES PARA O EVENTO

os podem possuir eventos associados ao evento p

Abaixo estão os eventos com o período de inscrição aberto. Esses são os eventos para os quais é possíve

II CONGRESSO REGIONAL DE ENFERMAGEM OBSTÉTRICA E NEONATAL II SEMINÁRIO INSTITUCIONAL INTEGRADO DO PIBID/8P

2.10

| E GRADUAÇÃO                                                    |                                                   |                             |            |   |
|----------------------------------------------------------------|---------------------------------------------------|-----------------------------|------------|---|
|                                                                |                                                   |                             | _          |   |
|                                                                |                                                   |                             |            |   |
|                                                                |                                                   |                             |            |   |
|                                                                |                                                   |                             |            |   |
|                                                                |                                                   |                             |            |   |
|                                                                |                                                   |                             |            |   |
| ealizar a inscrição.                                           |                                                   |                             |            |   |
| ================== INSTRUÇÕES PAR                              | A INSCRIÇÃO =======                               | -                           |            |   |
| scrições de participantes também.                              |                                                   |                             |            |   |
| sociados com o evento principal com os peri<br>ento principal. | odos de inscrições abertos.                       |                             |            |   |
| Inscrever para os Eventos Associados                           | ः Visualizar dados do Evento 📀: Realizar Inscriçã | 9                           |            |   |
| EVENTOS CON PERIODO DE II                                      | ISCRIÇÃO ABERTO ( 2 )                             |                             | Eventos    |   |
|                                                                | 14/10/2023 at 15/03/2024                          | 17/01/2024 até 19/01/2024   | Associados | 0 |
|                                                                | A 10 A 10 A 10 A 10 A 10 A 10 A 10 A 10           | 177 OATLOL- OLE 177 0172024 | v 9        | • |

11/12/2023 até 13/12/2023

0 0 0

AJUDA?

3. Na aba "eventos abertos, constará o banner do evento. Clique em "<u>inscricões e submissões de trabalhos</u>"

0/2023 at# 18/11/2023

• **Obs**: Usuários que tenham perfil de Gestor ou Avaliador devem clicar no botão "Módulos" no canto superior direito e acessar a "Área do participante" para então visualizar a tela abaixo.

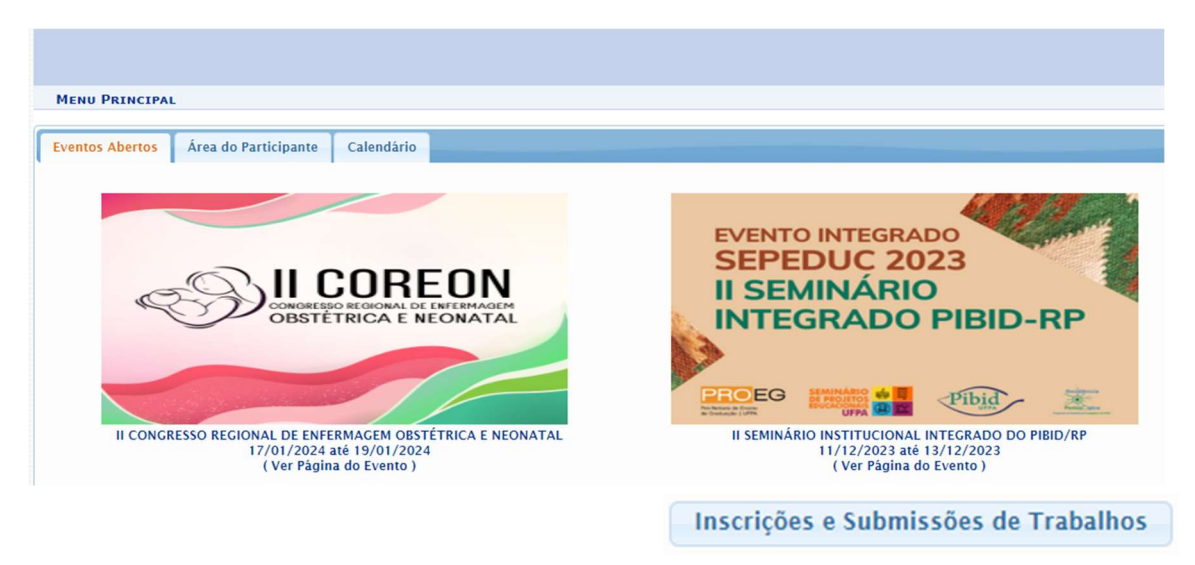

4. Na aba "Área do participante", no Menu "Inscrições", selecione o tipo de participação no evento e clique em "Inscrever-se":

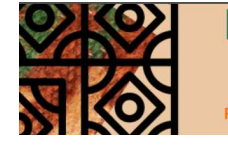

II SEMINÁRIO INTEGRADO PIBID-RP SEPEDUC 2023

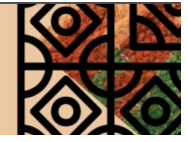

PRO-REITORIA DE ENSINO DE GRADUAÇÃO

|                                                                                                    |                                                  | a Módulos |  |  |  |  |  |
|----------------------------------------------------------------------------------------------------|--------------------------------------------------|-----------|--|--|--|--|--|
|                                                                                                    |                                                  |           |  |  |  |  |  |
| ÂREA DO PARTICIPANTE > INSCRIÇÃO PARA O EVENTO                                                                                                    |                                                  |           |  |  |  |  |  |
|                                                                                                    |                                                  |           |  |  |  |  |  |
| Esse é o formulário para realizar a inscrição para participar do evento II SEMINÁRIO INSTITUCIONAL INTEGRADO DO PIBID/RP                                  |                                                  |           |  |  |  |  |  |
| Daos Da Inscrițão                                                                                                    |                                                  |           |  |  |  |  |  |
| EVENTO SELECIONADO                                                                                                    |                                                  |           |  |  |  |  |  |
| Evento:                                                                                                    | II SEMINĀRIO INSTITUCIONAL INTEGRADO DO PIBID/RP |           |  |  |  |  |  |
| Tipo do Evento:                                                                                                    | lvento: SEMINÁRIO                                |           |  |  |  |  |  |
| Período do Evento:                                                                                                    | verto: 11/12/2023 a 13/12/2023 (Evento Alivo)    |           |  |  |  |  |  |
| Quantidade de Vagas: 1000<br>Quantidade de Inscritos: 13                                                                                                  |                                                  |           |  |  |  |  |  |
| Instauções                                                                                                    |                                                  |           |  |  |  |  |  |
|                                                                                                    |                                                  |           |  |  |  |  |  |
| Tipo de Participação no Evento:                                                                                                    |                                                  |           |  |  |  |  |  |
| ORGANIZADOR PALESTRANTE PARTICIPANTE                                                                                                    |                                                  |           |  |  |  |  |  |
|                                                                                                    | Inscrever-se Cancelar                            |           |  |  |  |  |  |
|                                                                                                    |                                                  |           |  |  |  |  |  |
| Campos de preenchimento obrigatária.                                                                                                    |                                                  |           |  |  |  |  |  |
| Principal                                                                                                    |                                                  |           |  |  |  |  |  |
| SIGEventes   Centro de Tecnologia de Informação e Comunicação (CTC) - (91)3201-7793   Cepyright & 2006-3202 - UFPA - siguventes v5.0-12.nul-SIM/SIM/SIM/T |                                                  |           |  |  |  |  |  |
|                                                                                                    |                                                  |           |  |  |  |  |  |
|                                                                                                    |                                                  |           |  |  |  |  |  |

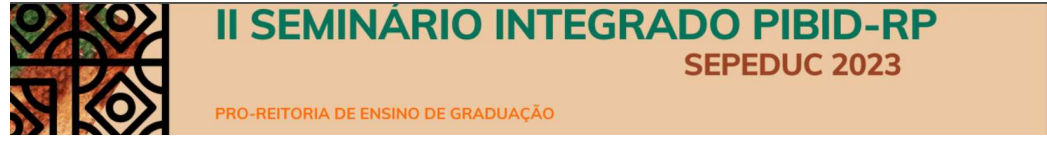

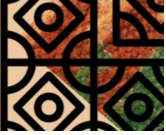

5. Insira as informações solicitadas, clique em "inscrever-se" e visualize seu comprovante:

Em caso de dúvidas, entre em contato pelo e-mail: dadd@ufpa.br